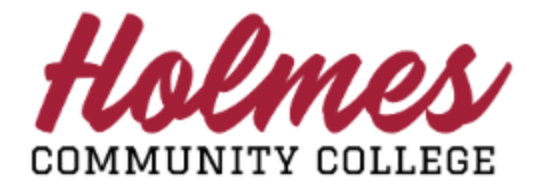

# How to Enroll at Holmes CC

- 1. Go to the Holmes Community College website www.holmescc.edu.
- 2. Click on ENROLL NOW.
- 3. Click on Start Here on the Enroll Now page.

| ENROLL NOW                             |                                  |
|----------------------------------------|----------------------------------|
| <u>Need Help? Infor</u><br>District Br | mation Guide<br>1lletin          |
|                                        | <b>XX</b>                        |
| RETURNING TO HOLMES CC                 | NEW TO HOLMES CC<br>OR NOT SURE? |
| FORGOT<br>Username Password            | Start Here                       |

4. Enter your Social Security Number, Date of Birth, and Select the Term. Then click Submit.

|                               | ENROLL NOW            |
|-------------------------------|-----------------------|
|                               |                       |
|                               | THIS IS A SECURE SITE |
| NO Dashes Required            |                       |
| (x0000x000x)<br>Date of Birth | •                     |
| Select a Term                 | Summer 2023 ·         |
|                               | Submit                |

5. Click here to begin

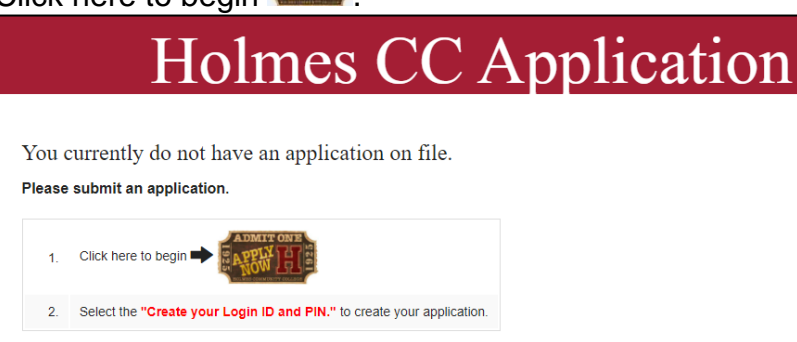

# 6. Click on Create your Login ID and PIN. Click Here on the Welcome page.

| Welcome to Holmes Community College. We are pleased that you have decided to continue your education at HCC.                                                                                                    |
|----------------------------------------------------------------------------------------------------|
| TO BECOME a STUDENT at HCC:<br>(See the current HCC Catalogue for more Admission Details)                                                                                                    |
| Submit an application or have a current application on file.<br>Submit an official high school, home school, or college transcript or GED.<br>Submit official ACT or SAT scores.<br>Submit a FAFSA form if you want to apply for financial aid.<br>Submit a Housing application if you want to live in a dormitory (Goodman campus only). |
| By completing this application you are opting in to receiving future communications with Holmes Community College.<br>You can Opt Out at any time. Standard data rates apply.                                                                                                    |
| Create your Login ID and PIN.Click Here                                                                                                    |

7. Create your Login ID (up to 9 alphanumeric characters) and PIN (must be 6 numeric characters) and enter your Cellphone Number. A one-time verification code will be texted to the number you provide. You will be prompted to enter this code on the next screen.

| <ul> <li>Please create a Login ID and PIN.</li> <li>Your Login ID can be up to nine alphanumeric characters.</li> <li>Your PIN must be six numeric characters (numbers).</li> <li>Enter your PIN again to verify it.</li> <li>Your Login ID and PIN will be saved and should be used for future applications.</li> <li>For identification purposes, a one time verification code will be texted to the number you provide. You will be prompted to enter this code upon selecting Login.</li> </ul> |
|----------------------------------------------------------------------------------------------------|
| Create a Login ID:                                                                                                    |
| Create a <u>PIN</u> :                                                                                                    |
| Verify <u>PIN</u> :                                                                                                    |
| Enter Your Cellphone Number: SSS-SSS-SSSS                                                                                                    |
| Login<br>Return to HCC Main                                                                                                    |

8. Enter the text on the Captcha and your Verification Code. Click Submit.

9.

| Enter text from image                                                                                         |       |
|----------------------------------------------------------------------------------------------------|-------|
| After entering the text for the captcha above, Enter the one time verification code that was texted to you.   |       |
| Do not close this window until you complete the verification process.                                         |       |
| Your verification code may take a moment to be received. Please contact admissions if you continue to have is | sues. |
| Verification code:                                                                                            |       |
| Submit                                                                                                    |       |
| elect the Application Type and click Continue.                                                                |       |
| To Apply for Admissions, first select the Application Type you want to complete.                              |       |

|   | CAREFULLY select the correct Application Type so that your application is NOT delayed or denied.                                                    |
|---|----------------------------------------------------------------------------------------------------|
|   | 2 HS/GED Graduate - Holmes CC will be the first college you will attend after graduating high school with a standard diploma or receiving your GED. |
|   | 3 Transfer Student – The last college you attended was a college other than Holmes CC.                                                              |
|   | 4 HCC Returning Student - The last college you attended was Holmes CC.                                                                              |
|   | 5 Dual Enrolled – Still in HS – You are still attending high school and have not graduated from high school.                                        |
|   | Click on the blue arrow located to the right of the box to select the appropriate Application Type from above.                                      |
|   |                                                                                                    |
| A | pplication Type: 1Click drop down box to select 🗸                                                                                                   |
| ( | Continue                                                                                                    |
|   |                                                                                                    |

10. Select the Admission Term, enter your Name, then click Fill Out Application.

| Select an Admission Term and enter your name.                                                   |  |
|-------------------------------------------------------------------------------------------------|--|
| * - indicates a required field.<br>Application Type: 5 Dual Enrolled<br>Admission Term:* Select |  |
| First Name:* Middle Name:                                                                       |  |
| Last Name:*                                                                                     |  |
| Fill Out Application                                                                            |  |

11. The following screen will be displayed. Each section will need to be completed. All items with \* must be filled in for each section.

| Fill out the application. A checkli<br>Click Application is Complete wh | st is provided to help you complete it. You can complete each section in any order you wish.<br>en you have completed the application. Click Finish Later if you would like to finish your application later. |
|-------------------------------------------------------------------------|----------------------------------------------------------------------------------------------------|
| 🚺 Name                                                                  | Parent/Relative Information                                                                                                    |
| 🗿 Student Address and Phone                                             | High School (Enter Only One)                                                                                                    |
| 🚺 Student Information                                                   | Signature Page                                                                                                    |
| Planned Program of Study                                                | _                                                                                                    |
| Application is Complete Finish L                                        | ater                                                                                                    |

Note: For the *High School* section, please enter only one. You can click on **Lookup High School Code** to find your high school. If you are unable to locate your high school code, please see the following options:

| GED Graduates: MS GED - Enter GED for high school code and then enter MS for the state.<br>Out of State GED - Enter H888 for high school code and then enter the state where it was obtained. |
|----------------------------------------------------------------------------------------------------|
| Home School Graduate: Enter HOME for the high school code.                                                                                                    |
| Out-of-State High School Graduate: Enter H999 for the high school code and then enter the remaining information.                                                                              |
| International High School Graduate: Enter H26001 for the high school code and then enter the remaining information.                                                                           |
| Note: For Previous College section, you can click on Lookup College Code to find you                                                                                                    |

Note: For *Previous College* section, you can click on **Lookup College Code** to find your college. If you are unable to find your college code, then manually enter the college information. If you are an International Student, enter code H221 and fill in the information.

12. Please complete the *Signature* page using lower case initials for your name and birth date in the following format **MMDDYY**.

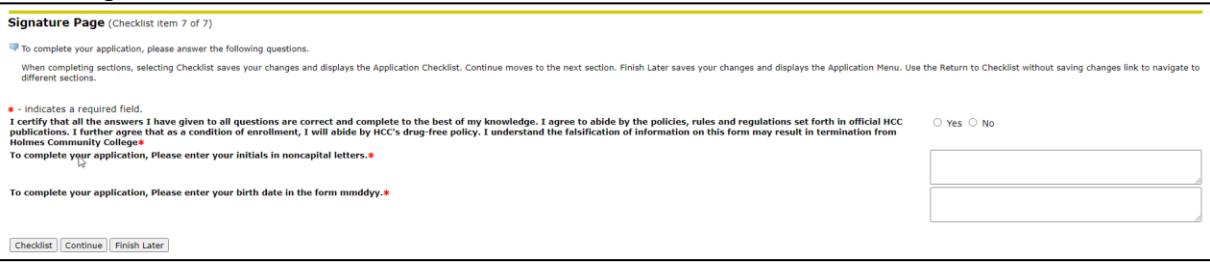

# 13. Click on Application is Complete if all sections are checked.

| 🛡 F          | ill out the application. A checl | dist is provided to help you complete it. You can complete each section in any order you wish.                 |
|--------------|----------------------------------|----------------------------------------------------------------------------------------------------|
| C            | lick Application is Complete w   | hen you have completed the application. Click Finish Later if you would like to finish your application later. |
| J            | Name                             | V Parent/Relative Information                                                                                  |
| J            | Student Address and Phone        | J High School (Enter Only One)                                                                                 |
| 1            | Student Information              | V Signature Page                                                                                               |
| $\checkmark$ | Planned Program of Study         |                                                                                                    |
| Ap           | plication is Complete Finish     | Later                                                                                                    |

# 14. Click on I agree to the terms on the next page.

Admissions Agreement

| ou must agree to the terms below, or you will be directed back to the application hemo page and your application will not be willowithed. If you have questions, contact information can be found in the HED link above.<br>understand that withholding information requested on this application, including an intendance at any other institution, or yoing false information may make me ineligible for admission to the university or subject to dismissal. I have read this application<br>and certify that the statements I have made on this application are correct and complete, including a report of all college work attempted or completed. |
|----------------------------------------------------------------------------------------------------|
| I agree to the terms                                                                                                    |
| I do not agree                                                                                                    |

15. If your application was submitted successfully, you should see the following message. To continue, Click Here ---> Enroll Now.

| SUCCESSI                                                                                                    |
|----------------------------------------------------------------------------------------------------|
| Thank you for applying for admission into Holmes Community College. Please click the Enroll Now link below to access information regarding admissions, to complete orientation, and to print your acceptance letter. |
| Click Here > Enroll Now                                                                                                    |

#### Note: If your application had errors, then please contact the Admissions Office.

| Frors!                                                                                                    |    |
|----------------------------------------------------------------------------------------------------|----|
| Your application has errors; you will NOT be able to continue the application process without contacting the Admission's Office. |    |
| Grenada 662-227-2328                                                                                                    |    |
| Goodman 662-472-9073                                                                                                    |    |
| Ridgeland 601-605-3308 or 3309                                                                                                   |    |
| Suspended                                                                                                    |    |
| DEStudent/1                                                                                                    |    |
| RELEASE: 8.7.2.10                                                                                                    |    |
| © 2023 Ellucian Company L.P. and its affiliates.                                                                                 | 63 |

16. You should see the following Enroll Now page. Re-enter the information and click Submit.

|                                               | THIS IS A SECURE SITE |
|-----------------------------------------------|-----------------------|
| Social Security Number:<br>NO Dashes Required |                       |
| (xxxxxxxxx)<br>Date of Birth                  |                       |
|                                               |                       |
| Select a Term                                 | Summer 2023           |
|                                               |                       |

- 17. When prompted to select your *Campus*, please select based on your county:
  - Goodman Attala, Choctaw, and Holmes
  - Grenada Carroll, Grenada, Montgomery, and Webster
  - **Ridgeland** Madison and Yazoo
- 18. Welcome to Holmes Community College. Please take a picture or write down your **HOLMES ID** and **MyHolmes USER NAME** from the Enroll Now page as shown below.

| EN]                              | ROLL NOW                                   |
|----------------------------------|--------------------------------------------|
| NAME: Test Test Account-Two      | CAMPUS/TERM: Goodman Campus / Summer 2023  |
| HOLMES ID: H00                   | PROGRAM: ENTN - Interior Design Technology |
| MyHolmes USER NAME: taccounttwo1 | ADVISOR:                                   |
| STUDENT EMAIL: @student.holmes   | scc.edu PHONE: ;<br>OFFICE:                |
|                                  |                                            |

# 19. To access your information in the My Holmes portal, click on Set/Reset Password.

| MyHOLMES ACCOUNT SETUP - FOR NEW STUDENTS AND STUDENTS WHO<br>FORGOT PASSWORD                                                                                                    |
|----------------------------------------------------------------------------------------------------|
| To set/reset your password to MyHolmes so that you will be able to access all of your information (grades, billing account, courses, registration information, personal contact information, etc.), please enter your user name, when prompted. Click on <b>Set/Reset Password</b> to begin. |

# 20. Click on First Time User? Activate Account.

| Email Address                                                                                             |
|----------------------------------------------------------------------------------------------------|
| Back Next First Time User? Activate Account Forgot Password? Reset Password Forgot Holmes ID? Retrieve ID |
| Sign-in options<br>Technology Use Policy Privacy & cookies                                                |

21. The following screen will be displayed. Complete the information and click **Proceed to Policy Acceptance and Reset Password**.

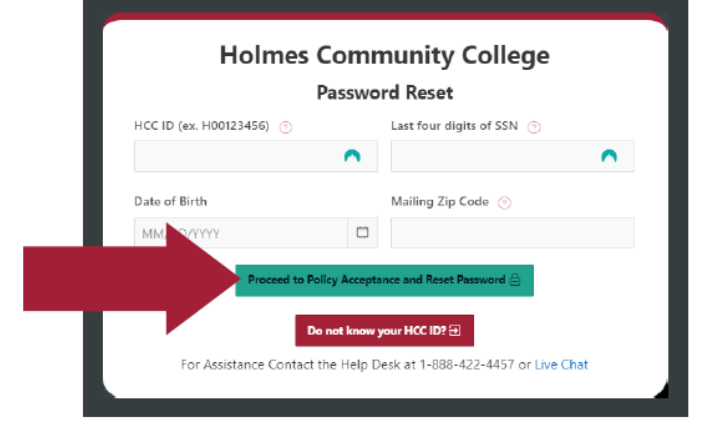

22. To continue, Click Here to Accept Policy.

|                                               | Password Reset                                                                       |                           |                      |
|-----------------------------------------------|--------------------------------------------------------------------------------------|---------------------------|----------------------|
| View/Accept Rolicy                            | College Policy                                                                       | Date Of<br>Acceptance     | Acceptance<br>Status |
| Click Here to<br>Accept Policy                | College Policy.pdf                                                                   | 10-MAY-23                 | Not Accepted         |
|                                               |                                                                                      | ~                         | 1-                   |
|                                               | Policies that have been A                                                            | Accepted 7                |                      |
|                                               | You have not accepted any college                                                    | policy.                   |                      |
| Please make<br>your records.                  | note of the usernar<br>You will need this i<br>the portal.                           | ne and pass<br>nformation | sword fo<br>to acces |
| <ul> <li>The necessory cannot</li> </ul>      | The password cannot contain the user's account name or parts of the user's full name |                           | Iname                |
| <br><ul> <li>The parameter must be</li> </ul> | w at least 0 characters in leaveth                                                   |                           |                      |

# 23. Click on I Agree to Accept this College Policy to accept.

|                       | click the "I Agree to Accept this College Policy" |
|-----------------------|---------------------------------------------------|
| College Policy        | College Policy.pdf                                |
| View Policy           |                                                   |
| Date Of<br>Acceptance | 10-MAY-23                                         |
| Acceptance Status     | Not Accepted                                      |

24. Please note that criteria for the password. *Enter Password* and *Confirm Password*. Click **Save Password** when done. A confirmation page will be displayed.

| Password Reset There are no additional policies that have not been accepted.                    |                                                                                                    |                                                                                                    |                            | Password Reset<br>Your password has now been reset. If you would like to c<br>below. You will be forwarded there in 10 | continue to the portal cli<br>0 seconds. |                      |  |
|-------------------------------------------------------------------------------------------------|----------------------------------------------------------------------------------------------------|----------------------------------------------------------------------------------------------------|----------------------------|----------------------------------------------------------------------------------------------------|------------------------------------------|----------------------|--|
|                                                                                                 | Polic                                                                                                    | ies that have been                                                                                                    | Accepted                   |                                                                                                    |                                          | Multiplines, Malaria |  |
| View<br>↑=                                                                                      | Colk                                                                                                    | ege Policy                                                                                                    | Date Of<br>Acceptance      | Acceptance<br>Status                                                                                                   |                                          | Wynoimes - noimes    |  |
| View                                                                                            | 8617557261146951/Em                                                                                                    | oficial Support Animal                                                                                                    | 10.5487.03                 | Accenter                                                                                                    | Sm                                       |                      |  |
| Please<br>our n                                                                                 | e make note<br>ecords. You                                                                                                    | of the userna<br>will need this<br>the portal                                                                                                    | ame and po<br>informat     |                                                                                                    | for<br>ss                                |                      |  |
| The pase<br>of the pase<br>The pase<br>of the pase<br>of the pase<br>of the pase<br>of the pase | e make note<br>ecords. You<br>isword cannot contain<br>isword must be at least<br>isword must contain an<br>er<br>Username         | of the userned<br>will need this<br>the portal<br>the users account name<br>to characters in length<br>uppercase character, a l<br>Enter Password | or parts of th<br>coverese | meric                                                                                                    | for<br>ss                                |                      |  |
| The pase<br>The pase<br>The pase<br>The pase<br>the pase<br>the pase<br>the pase                | e make note<br>ecords. You<br>isword cannot contain<br>isword must be at least<br>isword must contain an<br>er<br>Username<br>Your | of the userned<br>will need this<br>the portal<br>the user's account name<br>a uppercase character, al<br>Enter Password                          | or parts of 11<br>coverest | umeric<br>Aassword                                                                                                    | for<br>ss                                |                      |  |

- 25. Go back to Enroll Now and log in using your MyHolmes Username and Password.
- 26. Scroll to Section 3. Click on Orientation and complete your Orientation.

| 3          | HAVE YOU COMPLETED ORIENTATION?                                                                                        | NO                                                   |
|------------|----------------------------------------------------------------------------------------------------|------------------------------------------------------|
| Please w   | ratch the Orientation Video. To access Orientation, please set up you when setting up your password. Set your password | r password to MyHolmes. You will need your username, |
| Click here | e to complete Orientation.                                                                                             |                                                      |
|            |                                                                                                    | *                                                    |

27. Be sure to check your Enroll Now page and take care of any items marked as Incomplete

28. When your *Enroll Now* page says that you are ready to be advised, then complete the **Advising Request Form** in Section 4, Step 2.

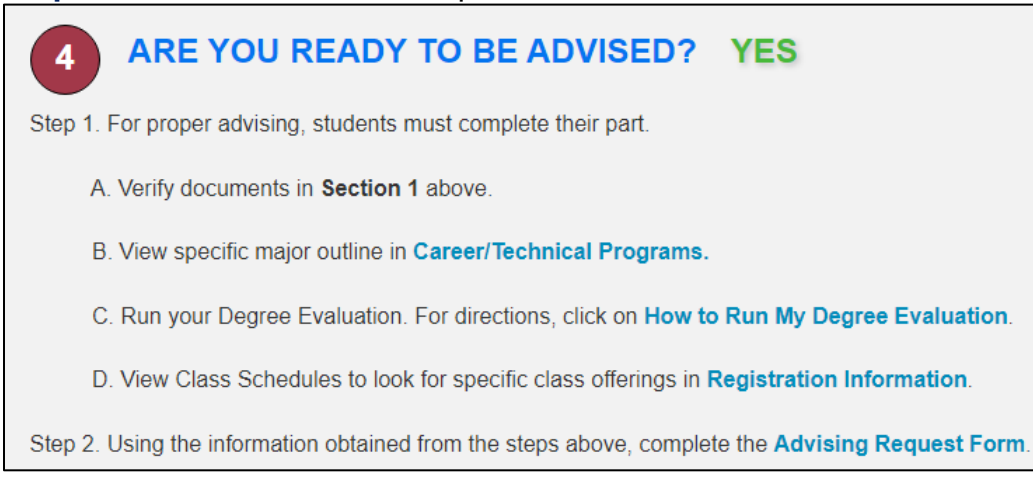